## Dental Hub チュートリアル おもてなしSMS機能の設定と使い方

# おもてなしSMS機能を使うための初期設定

### iPad上の設定

Dental Hubの設定画面で、SMS便の「利用する」ボタンをオンにします。

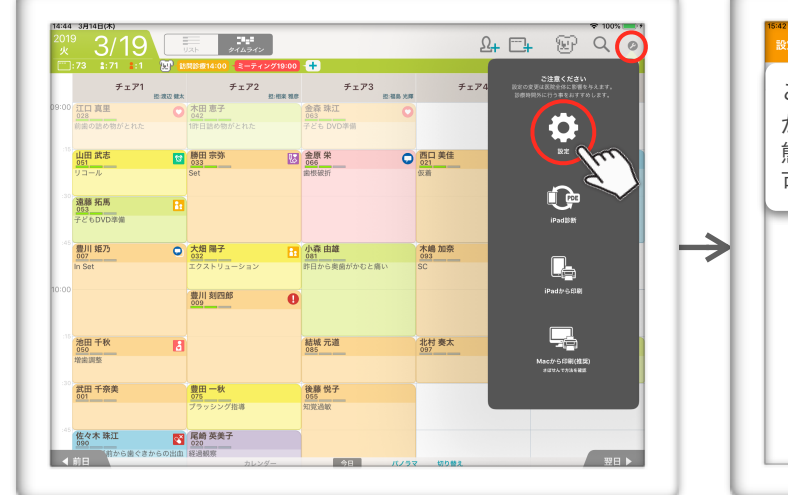

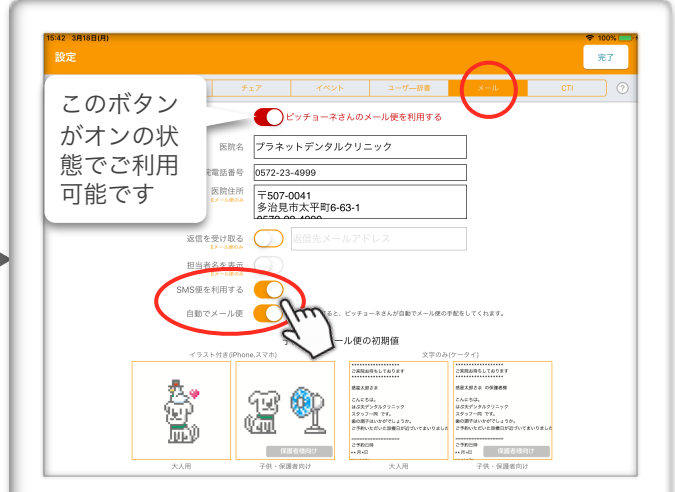

<sup>「</sup>メール」タブの「SMS便を利用する」ボタンをオン 「自動でメール便」ボタンをオン

2 Macサーバ(PDE)上の設定

ピッチョーネさんの郵便局とCTIReceiverを起動しましょう。

すでに起動されている場合は、一旦終了して再起動してください。

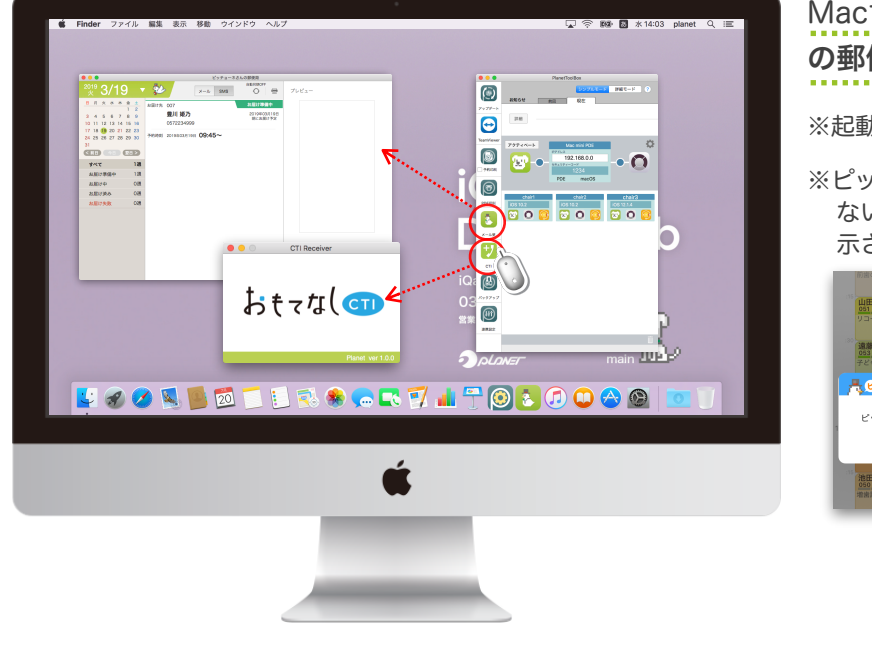

Macサーバ(PDE)で、**ピッチョーネさん** の郵便局は常時起動しておいてください。

※起動していない状態では、SMSが届きません。

※ピッチョーネさんの郵便局が一定時間起動してい ないと、予約カードの吹き出しに注意マークが表 示されます。(下図)

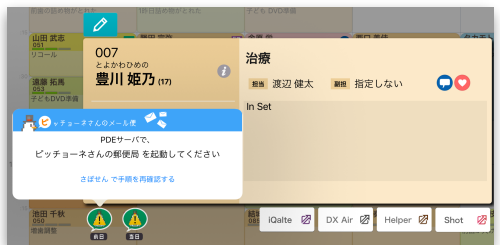

次ページへ

## おもてなしSMS機能の使い方

SMSを送るには、**患者ごとにSMS用の携帯番号の登録が必要**です。 患者登録が完了すると、SMSの送信や取り消し操作取り消し操作を行うことができます。 <u>Macサーバ(PDE)のピッチョーネさんの郵便局を必ず起動した状態で使用してください。</u>

#### 患者登録を編集する

患者登録画面でSMS用の携帯番号を登録し、前日と当日に送るメール便の内容を選択しましょう。

| 個人         | メール便              | 保険                   | レセ       | 防・介 | 管理   | 移行   | ×т  | ٦٢ |
|------------|-------------------|----------------------|----------|-----|------|------|-----|----|
| 力が必要な項     | E × ● RentalHub ● | Rimlel%).@@dentalx.j | p        |     |      |      |     |    |
|            |                   | iQalte@dentalx.jp    |          |     |      |      |     |    |
| ピッテ        | チョーネさんの           | メール便                 |          |     |      |      |     |    |
| EX         | ール便用アドレス          | himemo@dentalx.j     | p        | Q   |      |      |     |    |
| <b>1</b> s | MS使用電話番号          | 0000000000           | Q        |     |      |      |     |    |
| ×·         | ール便を利用する          | 利用する                 | 22       | は必ず | 「利用す | る」にし | ,ます |    |
|            | 表示する患者名           | 豊川 姫乃                |          |     |      | -    |     | 1  |
|            | 送信テスト             | イラストEメール便            | テキストEメール | 便   |      |      |     |    |
| 2**        | <b>り日の前日のメール</b>  | 便                    |          |     |      |      |     |    |
| 確          | 認メール便の種類          | SMS                  |          |     |      |      |     |    |
|            | 送信する時間帯           | 屋                    |          |     |      |      |     |    |
| 378        | 内日の当日のメール         | 便                    |          |     |      |      |     |    |
| 当日         | ∃おはようSMS便         | SMS                  |          |     |      |      |     |    |

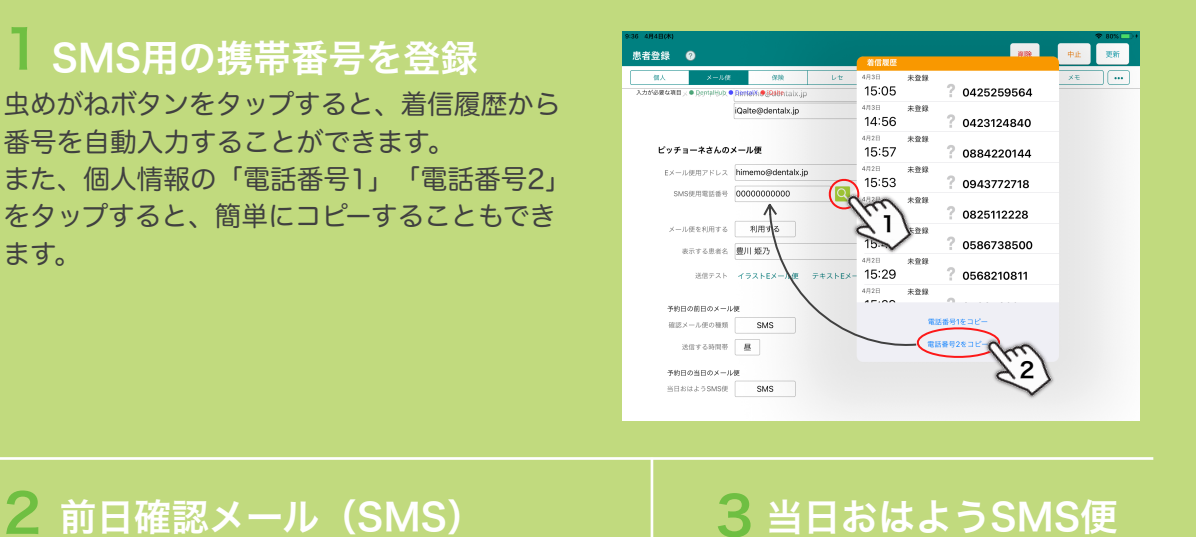

次ページへ

前日確認メールはEメールとSMSの2種類があ り、どちらかを選択することができます。 SMSを利用する場合は、**[SMS]を選択**しましょ う。[送らない](=利用しない)選択もできま 当日確認メールはSMSのみです。 [SMS]を選択しましょう。 [送らない](=利用しない)選択も できます。

#### 予約カードを作成してSMSの送信準備をする

配達の状況を吹き出しのアイコンで

準備中

送信中

お知らせします。

携帯番号の登録が完了したら、予約カードを作成してみましょう。

**予約カードを作成した時点(※)でカード左下の吹き出しがオン**になり、送信の準備が完了します。 ※「自動でメール便設定」にされている場合です。既存の予約は吹き出しをオンにして送信準備をしてください。

↓例として、前日確認メール便(SMS)と当日おはようSMS便が両方登録されている場合

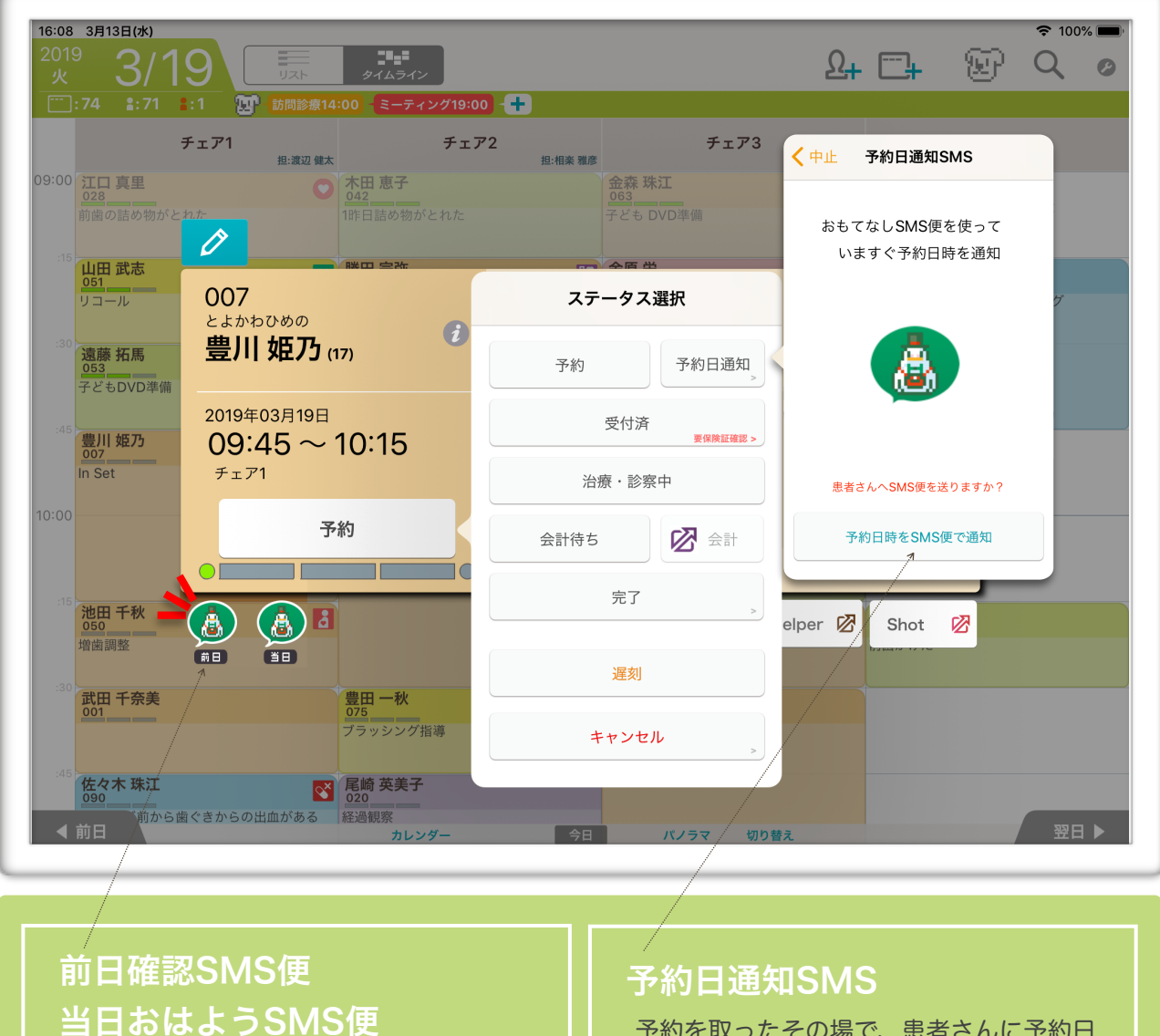

送信済み

送信失敗

次ページへ

予約を取ったその場で、患者さんに予約日 時をSMSで送ることができます。

予約カードのステータスを開いて 「予約日時をSMS便で通知」ボタンをタッ プするだけの簡単操作です。

> 送信不可 ※「送信不可」のときはサーバで 「ピッチョーネさんの郵便局」 を起動してください。

### SMSの送信を取り消す

送信の取り消し操作ができるのは、SMS配達前日の15時までです。 ※前日確認メール便(SMS)と当日おはようSMS便共通

吹き出しのアイコンをタップして、「配達を中止する」ボタンをタップします。

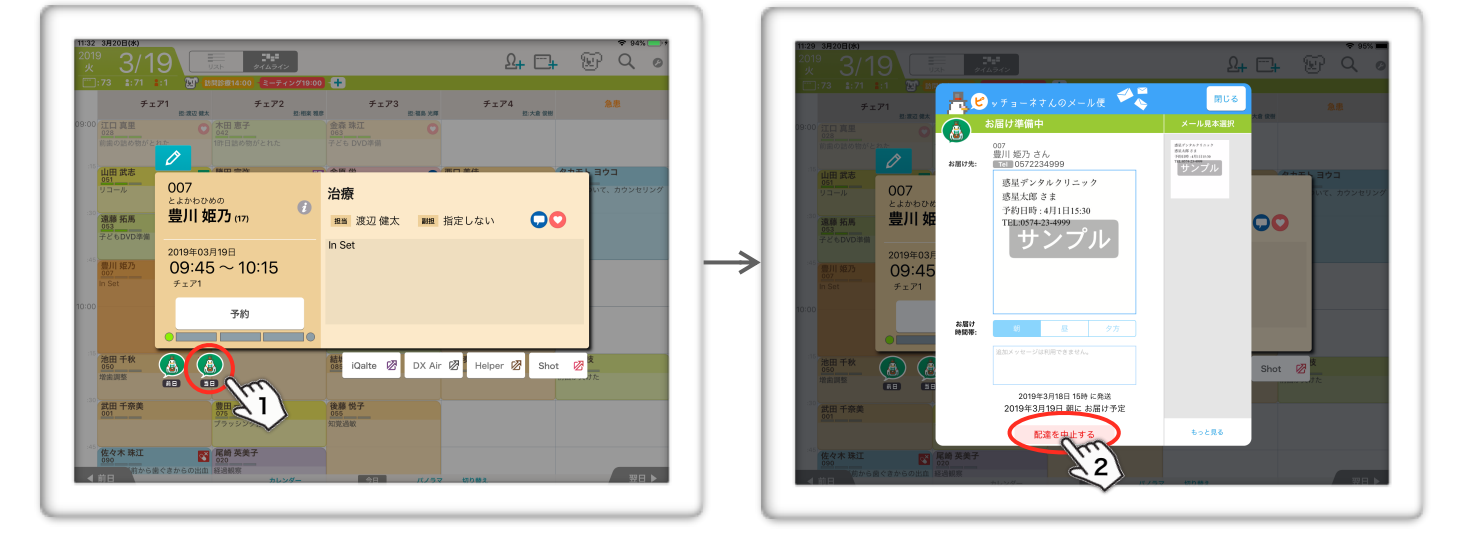

「はい」をタップすると、吹き出しのアイコンがグレー表示に変わり、送信が取り消されます。

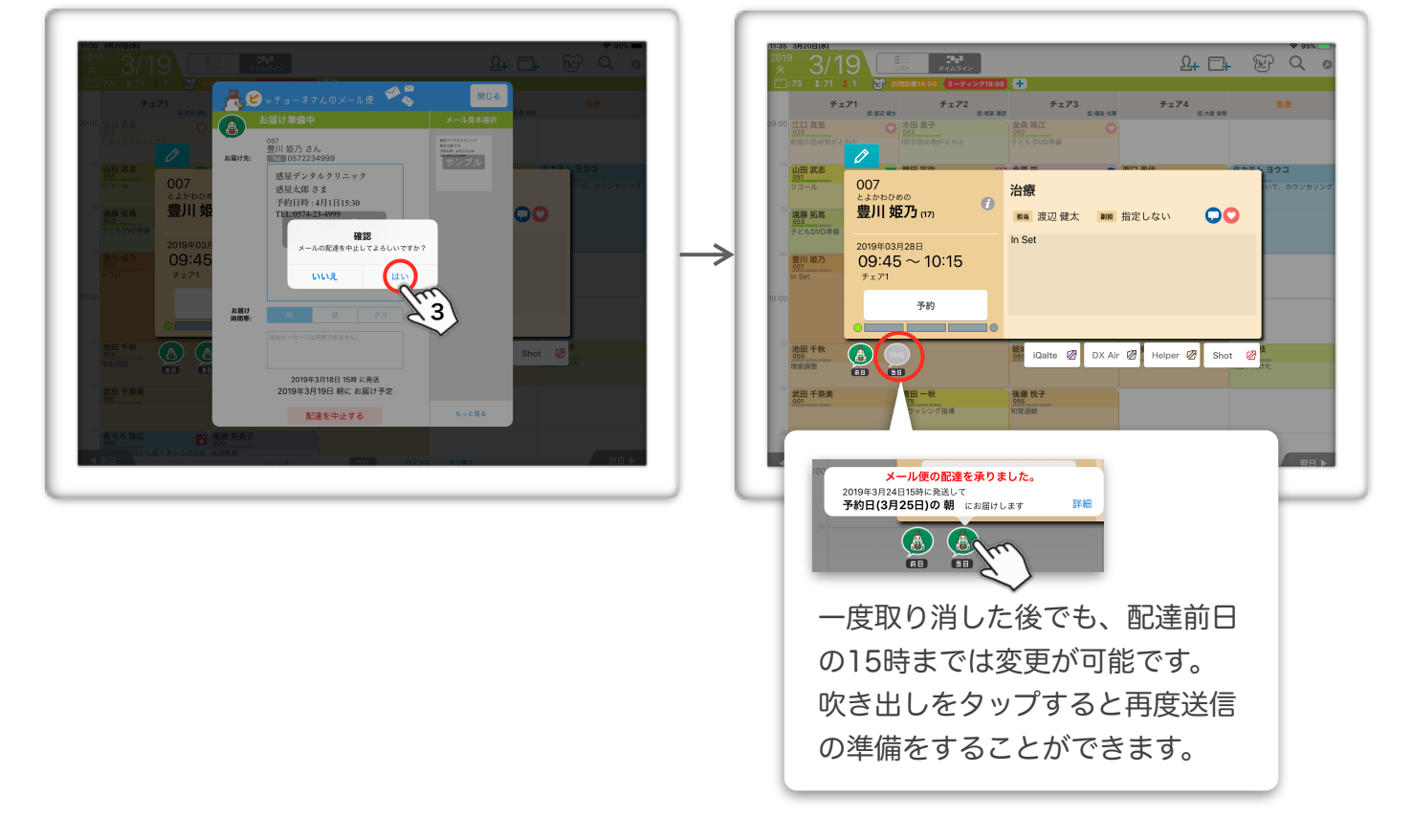